## WEBSITE INSTRUCTIONS

www.psychologists.bc.ca

В

## ACCESSING & POSTING IN COMMUNITIES (THE FORUM) Watch Video>>

- 1. Go to psychologists.bc.ca
- 2. Click 'Log In'.
- 3. Go to the image in the top right corner of the search bar and **click the image**.
- 4. Click 'Home'.
- 5. Access Communities a couple of different ways:
  - a. Scroll down the left side of your dashboard and click 'A-General Community'.
  - b. On the left task bar, click the second icon in the vertical row, 'My Community'.
- 6. If you want to find another Group, click 'Discover Groups' and join.
- 7. For Referrals, please go to the Group, 'Referral Requests'.
- 8. You can post and upload videos, files, etc., similar to Facebook.
- 9. To manage Notifications, click your image in the top right corner and click 'Settings'.
- 10. Click 'Notification Settings' and choose your preferences.
- 11. You can choose whether you receive **notifications to your email or notification centre** on your Home Dashboard.
- 12. Once you have selected your notification settings, make sure to scroll down and click 'Save'.